#### **TELEPHONE SYSTEM OVERVIEW**

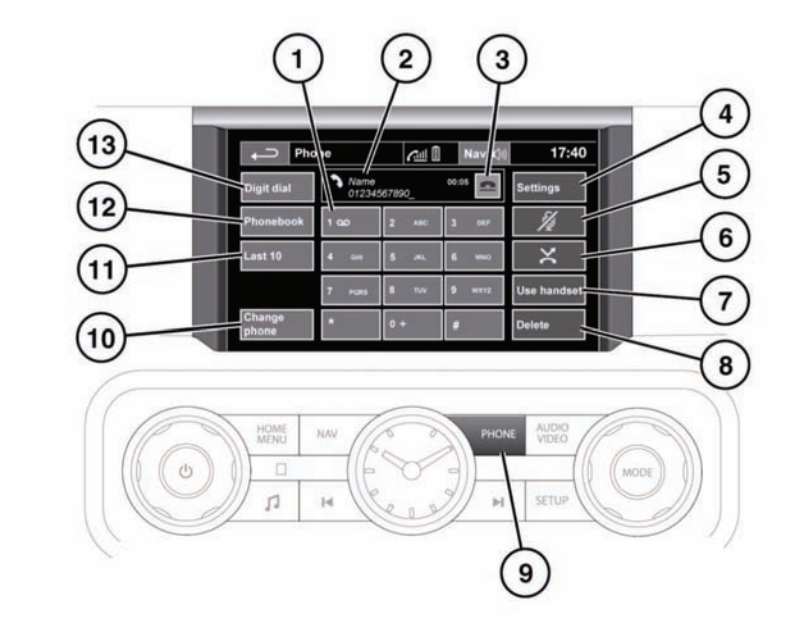

E135925

- 1. Touch and hold to retrieve your Voice mail.
- 2. Status display. Displays the name and/or number dialled and call duration.
- Call Connect/Disconnect icons. Touch to send/accept or end/reject a call.
- 4. Settings: Touch to access Voice mail, Answer options and Phone options.
- Mute microphone: Touch to initiate Privacy mode. While selected, the caller will not hear you talking.
- Auto reject: Touch to activate/deactivate. When active, any incoming calls will be rejected or diverted to voice mail (depending on mobile phone settings).
- 7. Use handset: Touch to switch the call to your mobile phone.
- Delete: Touch and release to delete the last entered digit. Touch and hold to delete the whole entered number.

- PHONE: Press for shortcut to the touch screen Phone menu (applicable to Bluetooth® phones only).
- **10. Change phone**: Touch to search for a new phone or change to another paired phone.
- **11. Last 10**: Touch to access the last 10 dialled, received and missed calls.
- 12. Phonebook: Touch to access the downloaded phonebook.
- **13. Digit Dial**: Touch to access Digit Dial mode.

**Note:** When a call is incoming, outgoing or active, the name or number is also displayed in the message centre.

#### **Microphone location**

The microphone for Telephone and Voice control is located behind a grille in the overhead console and directed towards the driver's seat. The microphone may not detect the voice of someone sitting in a passenger seat.

To optimise microphone performance, make sure the fascia air vents are not directed at the overhead console and that the heating and ventilation blower is not running at high speed.

#### **BLUETOOTH® INFORMATION**

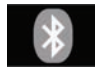

Bluetooth® is the name for short-range radio frequency (RF) technology that allows electronic devices to communicate wirelessly with each other.

The Land Rover Bluetooth® system supports Bluetooth® Hands-Free Profile (HFP), Advanced Audio Distribution Profile (A2DP) and Audio Video Remote Control Profile (AVRCP).

**Note:** HFP and A2DP/AVRCP profiles can be connected independently, so a phone can be connected via one, while a media device can be connected via the other, at the same time.

Before making use of the vehicle's Bluetooth® phone system, your Bluetooth® phone must be paired and connected to the vehicle system. This is done using one of two methods; via your phone to the vehicle or from the touch screen to your phone. If one of these methods is not successful, try the other option.

Each time the ignition is switched on the system will attempt to connect with the last connected phone.

As mobile phones have a wide range of audio and echo characteristics, it may take a few seconds for the vehicle system to adapt and deliver optimum audio performance. To achieve this, it may be necessary to reduce the in-vehicle volume and ventilation fan speed slightly.

#### **TELEPHONE SAFETY**

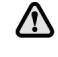

Switch off your telephone in areas with a high explosion risk. This includes filling stations, fuel storage areas or chemical factories, as well as places where the air contains fuel vapour, chemicals or metal dust.

Always stow your mobile phone securely.

The functioning of cardiac pacemakers or hearing aids may be impaired when the phone is in use. Check with a doctor or manufacturer whether any such devices you or your passengers are using, are sufficiently protected against high-frequency energy.

The Health Industry Manufacturers' Association recommends that a minimum separation of 15 centimetres (six inches) is maintained between a wireless phone antenna and a pacemaker, to avoid potential interference with the pacemaker. These recommendations are consistent with the independent research by, and recommendations of, Wireless Technology Research.

#### **TELEPHONE COMPATIBILITY**

Please refer to the Ownership section of the Land Rover website at **www.landrover.com**, for a list of compatible phones.

**Note:** The Bluetooth® equipped phones listed on landrover.com have been tested for compatibility with Land Rover vehicles. Performance will vary, based on the phone's software version, battery condition, coverage and your network provider. Phones are warranted by their manufacturer, not Land Rover.

If the mobile phone supports Bluetooth® Hands Free Profile 1.5 (HFP 1.5), additional features will be displayed on the vehicle touch screen, such as battery meter, signal strength and network operator.

## PAIRING AND CONNECTING USING THE MOBILE PHONE

**Note:** The process of pairing and connecting your phone with the vehicle using the mobile phone will vary depending on the type of mobile phone used.

- 1. Switch the ignition on and ensure that the touch screen is active.
- 2. From the home menu, select Phone.
- If no phone is connected, select Search new. Otherwise select Change phone and then Search new.
- Select Device to vehicle option.
  Note: The vehicle's Bluetooth® system is discoverable for only 3 minutes.
- 5. Using the mobile phone, search for Bluetooth® devices.

On some phones, this is referred to as new paired device. See your phone's operating instructions for further information.

 When the vehicle's Bluetooth® system is discovered, begin the pairing process using your mobile phone and follow any directions shown on the touch screen. Select Yes when prompted, to confirm the pairing.

The phone and then the vehicle system will ask for a PIN (Personal Identification Number). Each time you are prompted, enter the PIN (Personal Identification Number) of your choice and select **OK** to confirm.

7. Once your phone is paired and connected to the system, a confirmation message will be displayed before switching to the Digit Dial screen.

**Note:** Some mobile phones require the Bluetooth® pairing to be set as 'authorised' or 'trusted' in order to automatically connect. Please refer to your phone's operating instructions for further information.

# PAIRING AND CONNECTING USING THE TOUCH SCREEN

- Switch on your mobile phone's Bluetooth® connection. Make sure that your mobile phone is in Bluetooth® discoverable mode, sometimes referred to as find me mode (see your phone's operating instructions for more information).
- 2. Switch the ignition on and ensure the touch screen is active.
- 3. From the home menu select Phone.
- If no phone is connected, select Search new. Otherwise select Change phone and then Search new.
- 5. Select Vehicle to device option.

**Note:** If more than 4 phones are detected, it may be necessary to use the scroll bar to see the entire list.

## Telephone

*Note:* If more than 4 phones are detected, it may be necessary to use the scroll bar to see the entire list.

- Identify your phone from the displayed list and select the corresponding Pair and connect option.
- 7. When prompted, enter the PIN code into your phone. See your phone's operating instructions for more information.
- Once your phone is paired and connected to the system, a confirmation message will be displayed before switching to the Digit Dial screen.

**Note:** Due to the duration of a Bluetooth® search, it is advised that the timeout to home screen feature is switched off before attempting to search for Bluetooth® devices. See **109, SCREEN SETTINGS**.

## CHANGING THE CONNECTED PHONE

Up to 10 mobile phones can be paired with the vehicle in the same way. However, only one can be connected and ready for use as a phone at any one time.

To connect a different paired phone to the vehicle, follow the steps below:

- 1. From the home menu, select **Phone**.
- 2. A menu will appear. Select Change phone.
- **3.** Identify and select your phone from the displayed list.
- Once your phone is connected to the system, a confirmation message will be displayed before switching to the Digit Dial screen.

## **TELEPHONE SYSTEM ICONS**

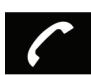

Connect. Use to send or accept a call and access last 10 calls list.

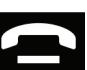

Disconnect. Use to end or reject a call.

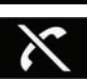

Phone signal strength indicator.

No phone connected.

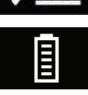

Phone battery level indicator.

\*

Bluetooth. Indicates that a Bluetooth® device is connected.

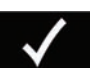

Tick. Indicates that a Bluetooth® device is paired.

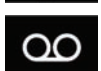

Voicemail. Press and hold to dial the stored voicemail number.

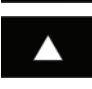

Scroll bar up arrow. Use to scroll up lists of detected phones, calls or phonebook entries.

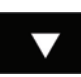

Scroll bar down arrow. Use to scroll down lists of detected phones, calls or phonebook entries.

## Telephone

#### STEERING WHEEL CONTROLS

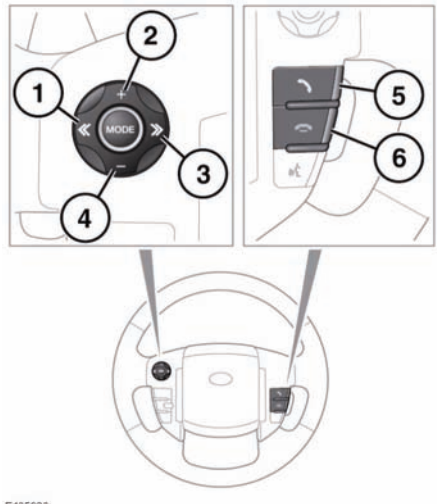

E135926

- 1. Press to scroll up a displayed list.
- 2. Press to increase volume when in a call.
- 3. Press to scroll down a displayed list.
- 4. Press to decrease volume when in a call.
- 5. Press and release to access last 10 dialled list or dial a number/contact. Press and hold to access phonebook list view.
- 6. Press to end a call or to reject an incoming call.

*Note:* When scrolling through a phonebook or last 10 list, each contact is also displayed in the message centre.

### CALL VOLUME

The phone call volume is operated by the audio system's volume control.

If the audio system is in use when a phone call is active, the audio system source is suppressed for the duration of the call.

### DIALLING

Once your phone is connected to the vehicle's system, Digit Dial is the default screen in Phone mode.

Using the on-screen keypad, enter the required number and touch the connect icon to send.

**Note:** When entering a number, you can change the phone number shown on the touch screen using the **Delete** button. A momentary touch erases a single digit, a long touch erases the complete number.

#### PHONEBOOK

Contacts stored in the memory of a paired phone can be automatically downloaded to the vehicle's phonebook each time the phone is connected to the system. See **143**, **TELEPHONE COMPATIBILITY**.

Certain mobile phones store the phonebook in two different areas, the SIM card and the phone memory. The vehicle system will access only those numbers stored in the phone memory.

To access contacts from the phonebook:

- 1. From the Phone menu, select **Phonebook**.
- 2. Using the alpha keys, type the name of the contact you want to search for. Repeated selections of the same key scrolls through the letters displayed on the keys.
- If the desired contact is shown in the view, they can be dialled by pressing the connect button. Alternatively, select List to access the phonebook list view.
- In the Phonebook list view, touch to call. If a contact has more than one number stored, touch to access the additional numbers.

*Note:* It may be necessary to use the scroll bar to see the entire list.

## Telephone

There are also options to view more contact information, by selecting the corresponding i kev.

If your phone supports contact type data, you will be able to see a contact type icon in the vehicle's phonebook directory. These can be seen on the right-hand side of each contact in the directory and will indicate one of the following types:

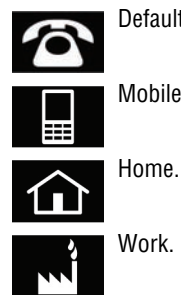

Default.

Mobile

Work.

## I AST 10 OPTION

Allows view of the last 10 calls made, received or missed.

Note: The vehicle will display the list in the order the calls were recorded. If this information is not available, they will be displayed as they are sent from the mobile phone. Some phones may arrange the list in reverse or other order.

## SETTINGS

Depending on vehicle specification, there are up to 3 options in the Settings menu:

- The Voice mail option allows you to save or edit the number of the voice mail server for your specified network provider.
- The Answer options allows you to • enable/disable the Auto answer feature and. if Voice control is fitted, the Caller announce feature.

**Note:** With the Caller announce feature turned on and a compatible Bluetooth® phone connected, the voice control system will announce the incoming caller's name if stored in the vehicle phonebook. See 143. TELEPHONE COMPATIBILITY.

The Phone options allows you to set your • desired ring tone either to the preset car ring tone, or to the handset ring tone. The Phone options also gives you access to the Phonebook options. See 143. TELEPHONE COMPATIBILITY.